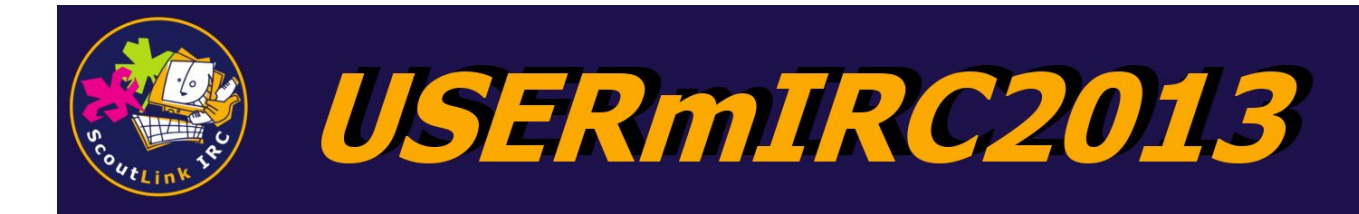

# 1. Installatie

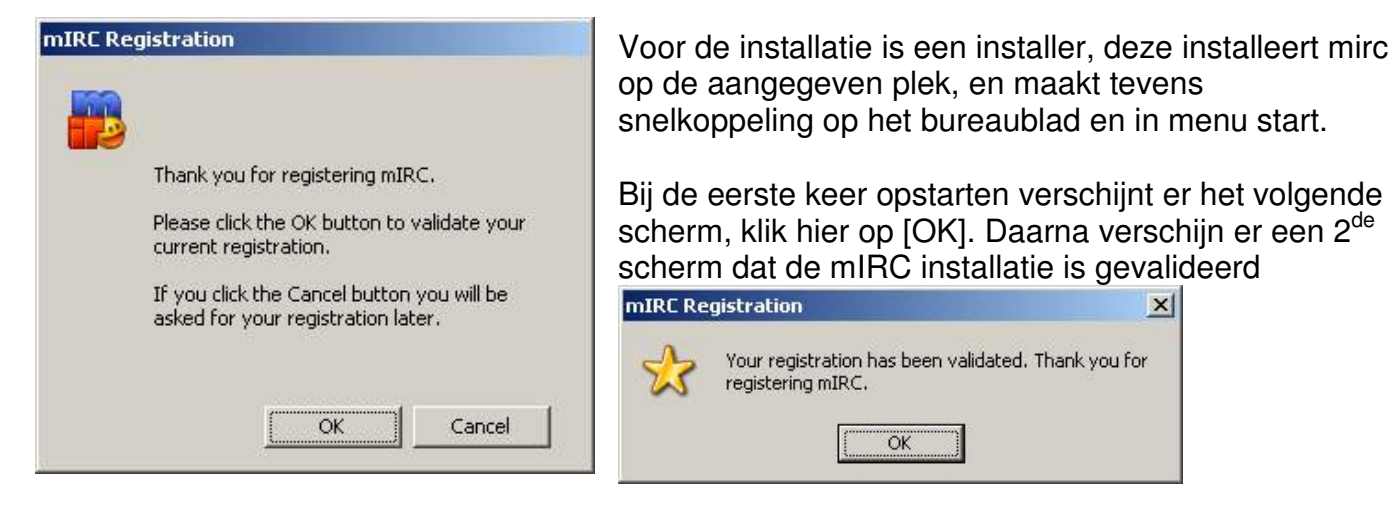

Daarna krijg je de keuze om de USERmIRC voor een scoutinggroep of voor enkel gebruik in te stellen

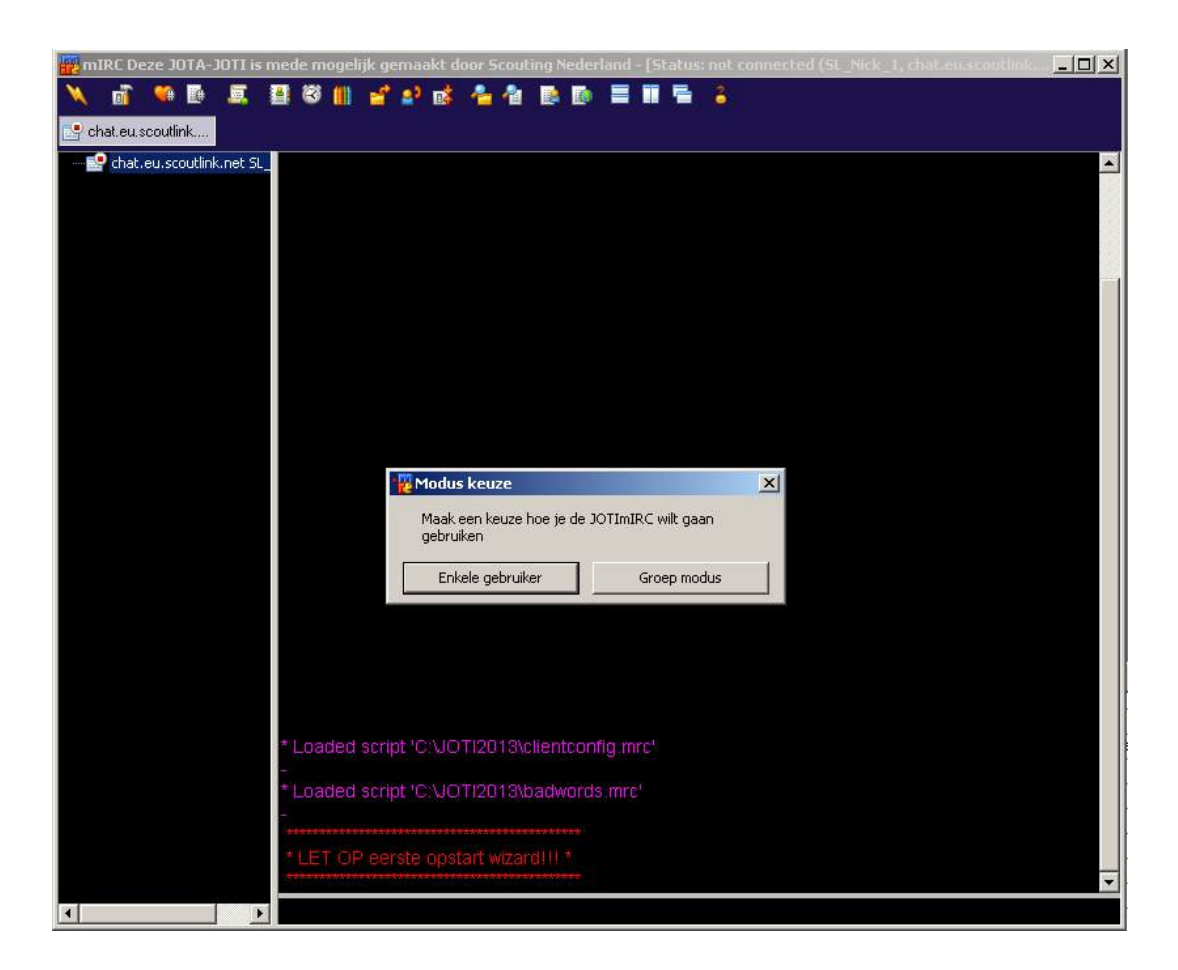

# 2. Single modus

2013 Gert-Jan Havermans contact: gert-jan.havermans@jota-joti.nl

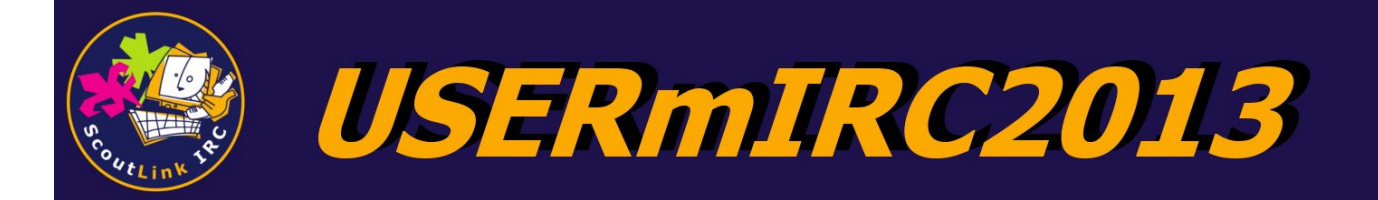

| 🙀 mIRC Deze JOTA-JOTI i | s mede mogelijk ger                                                                     | naakt door ScoutLink                                                 | IRC - [Status: noi    | t connected (SL | Nick_1, chat.eu.scoutlini |  |
|-------------------------|-----------------------------------------------------------------------------------------|----------------------------------------------------------------------|-----------------------|-----------------|---------------------------|--|
| 🔵 🤤 🚮 🎉                 | ) 🚜 🔎 🥖                                                                                 | 4 📋 🧐 (                                                              | 0 🥅 📑                 | 3               |                           |  |
| 🔄 chat.eu.scoutlink     |                                                                                         |                                                                      |                       |                 |                           |  |
| Chat.eu.scoutlink       | t<br>Inp<br>V(                                                                          | <b>ut Request</b><br>ber hier je gewenste Nick                       | name in:              |                 |                           |  |
|                         | * Loaded script<br>-<br>* Loaded script<br>-<br>* Timer spot ac<br>-<br>* Client conner | : 'C:\JOTI2013\badv<br>:'C:\JOTI2013\singl<br>tivated<br>ct script * | vords.mrc'<br>ie.mrc' |                 |                           |  |

Zodra je de USERmIRC opstart komt het volgende venster, voer je schuilnaam in en de USERmIRC verbindt automatisch met het ScoutLink netwerk.

### Beschermde schuilnaam:

Het kan zijn dat een jeugdlid een schuilnaam wil kiezen en hij vervolgens gevraagd wordt om een wachtwoord in te geven.

Dit betekend dat deze schuilnaam geregistreerd is, en het niet mogelijk is deze schuilnaam te gebruiken. (tenzij hij natuurlijk van het jeugdlid zelf is)

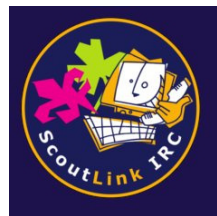

**USERmIRC2013** 

# Verklaring iconen toolbar in enkele gebruiker

|          |                                                                                                    | -                                       |                                  |                                | ~                         | A                              | i          | ۲        | $\odot$        |         | f       | E        |      |
|----------|----------------------------------------------------------------------------------------------------|-----------------------------------------|----------------------------------|--------------------------------|---------------------------|--------------------------------|------------|----------|----------------|---------|---------|----------|------|
| 1        | 2                                                                                                    | 3                                       | 4                                | 5                              | 6                         | 7                              | 8          | 9        | 10             | 11      | 12      | 13       | 14   |
| 1        | ١                                                                                                    | Verbind                                 | en en v                          | rerbrek                        | en me                     | t scoutli                      | nk.        |          |                |         |         |          |      |
| 2        | 5                                                                                                    | Schuilna                                | aam wij                          | zigen                          |                           |                                |            |          |                |         |         |          |      |
| 3        | Bezoek een kanaal, wel de # invoeren                                                                                                    |                                         |                                  |                                |                           |                                |            |          |                |         |         |          |      |
| 4        | L                                                                                                    | _ijst var                               | n alle So                        | coutLin                        | k kana                    | alen                           |            |          |                |         |         |          |      |
| 5        | L                                                                                                    | _ijst var                               | n alle N                         | ederlar                        | ndstalię                  | ge Scol                        | ItLink     | kanalen  |                |         |         |          |      |
| 6        | Een zwarte achtergrond met lichte tekst kiezen (Dit kan in ruimtes met weinig licht<br>wel een aanrader zijn, om vermoeide ogen te voorkomen)of een witte achtergrond<br>kiezen met donkere letters |                                         |                                  |                                |                           |                                |            |          | licht<br>Jrond |         |         |          |      |
| 7        | ł                                                                                                    | Keuze tussen grote en kleinere letters  |                                  |                                |                           |                                |            |          |                |         |         |          |      |
| 8        | I                                                                                                    | Informatie over deze USERmIRC opvragen. |                                  |                                |                           |                                |            |          |                |         |         |          |      |
| 9        | E                                                                                                    | Bezoek                                  | de Nec                           | derland                        | se Sco                    | outLink                        | websit     | е        |                |         |         |          |      |
| 10<br>11 | ۲<br>۲<br>t                                                                                                    | Fijdsten<br>Deel wa<br>e ziin o         | npel we<br>at je luis<br>p de po | ergeve<br>sterd op<br>s waar i | n of ve<br>Spoti<br>e ook | erberge<br>fy in de<br>op chat | n<br>Scout | Link kaı | nalen (S       | Spotify | dient g | eïnstall | eerd |

- **12** Bezoek de facebook groep van ScoutLink
- **13** Bezoek de Twitter van ScoutLink NL
- **14** Iconen verbergen of weergeven (verbergt iconen 8 t/m 13)

## Overzicht van alle functietoetsen:

- F1 ==> Voor het (her)verbinden met een van de servers van ScoutLink.
- F2 ==> Voor het wijzigen van de schuilnaam (nickname).
- F3 ==> Voor het invoeren van het wachtwoord, indien je een beschermde schuilnaam (nickname)
- F4 ==> Voor het opvragen van de actuele kanalenlijst tijdens de JOTI
- F5 ==> Groeps profiel (dat je lid bent van je groep) in het NEDERLANDS
- SHIFT + F5 ==> Groeps profiel (dat je lid bent van je groep) in het ENGELS
- F6 ==> Wat is je ASL? (leeftijd, geslacht & locatie) NEDERLANDS
- SHIFT + F6 ==> Wat is je ASL? (leeftijd, geslacht & locatie) ENGELS
- F7 ==> Bezoek onze website NEDERLANDS
- SHIFT + F7 ==> Bezoek onze website ENGELS
- F8 ==> Knuffelen met iemand NEDERLANDS
- SHIFT + F8 ==> knuffelen met iemand ENGELS
- F9 ==> verlaat het kanaal NEDERLANDS
- SHIFT + F9 ==> Verlaat het kanaal ENGELS
- F10 ==> Luistert naar NEDERLANDS
- SHIFT + F10 ==> Luistert naar ENGELS

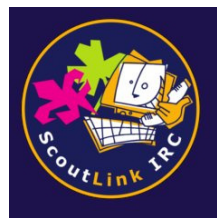

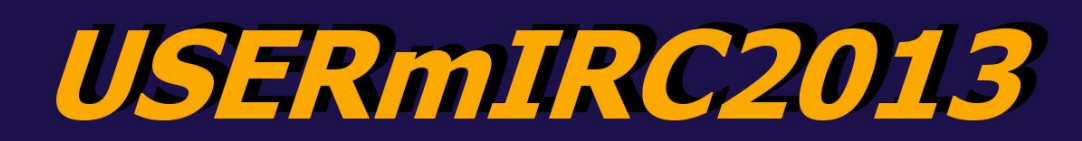

# 3. Groep modus

| 🙀 Instellen van de groepsmoo                            | lus             | ×                  |
|---------------------------------------------------------|-----------------|--------------------|
|                                                         | Wijzig de onde  | erstaande gegevens |
| Gegevens van de groep<br>Naam van de Scoutinggroep      | Scouting Nede   | rland              |
| E-mail van de Scoutinggroep                             | info@jota-joti. | nl                 |
| Website van de Scoutinggroep                            | http://www.jo   | ta-joti.nl         |
| Plaats van de Scoutinggroep                             | Leusden         |                    |
| Configuratie gegevens<br>Schuilnaam van de lokale admin | Beheer          |                    |
| Schuilnaam prefix                                       | SL              |                    |
| Afsluitbericht                                          | Have a great J  | IOTA-JOTI 2013     |
| Opties<br>Scheldwoord filter  Schullnaam prefix         |                 |                    |
|                                                         | ок              | CANCEL             |

Als de usermirc de eerste keer opstart, kom je in de setup, hierin vul je alle benodigde informatie in. Indien het website adres van de groep te lang is, kan men er voor kiezen om de http:// weg te laten, mIRC herkent de url's zelf. Let bij het opgeven van de schuilnaam van de lokale admin, dat deze een vrije schuilnaam is op het ScoutLink netwerk (ook geen admin of sysadmin).

De schuilnaam prefix is een korte markering van enkele letters, om schuilnamen een markering mee te geven van de groep. Dit is in combinatie met het vinkje dat verder op in Opties staat. Het afsluitbericht wordt iedere keer getoond als een gebruiker zich afmeld van het netwerk. De scheldwoordfilter is een optie dat een aantal bekende scheldwoorden vervangt door een ander stukje tekst.

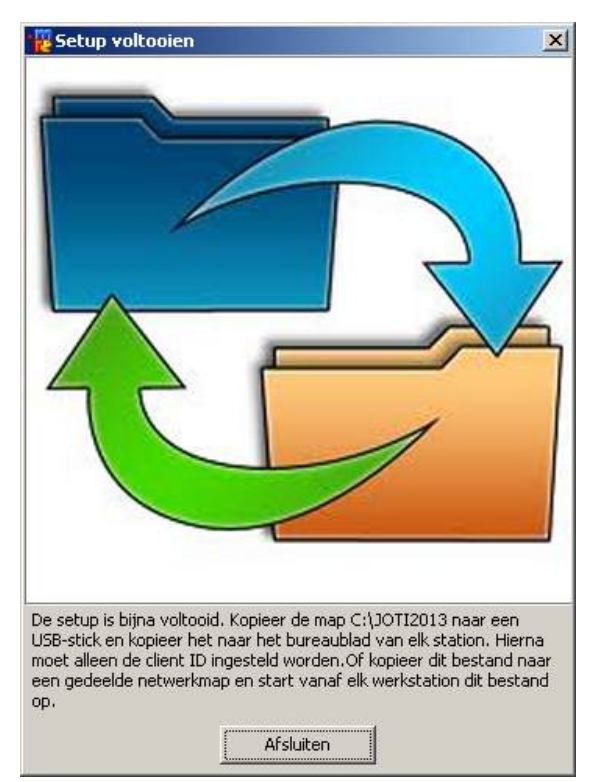

### Kopieren naar andere JOTI stations:

Als de setup voltooid is, kan men de gehele map C:\JOTI2013 kopiëren naar een USB-stick of naar een gedeelde netwerkmap. Van hier uit kan men de map JOTI2013 naar elke C:\ van elk station kopiëren. Kopieer daarna de Snelkoppeling JOTI2013.lnk naar elk bureaublad. Daarna kan op elk station het station-

ID ingesteld worden door op het icoontje te klikken en vervolgens in te geven waar het station zich bevind in het netwerk.

Als dit voltooid is het instellen van de groepsmodus klaar

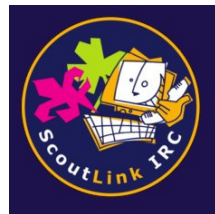

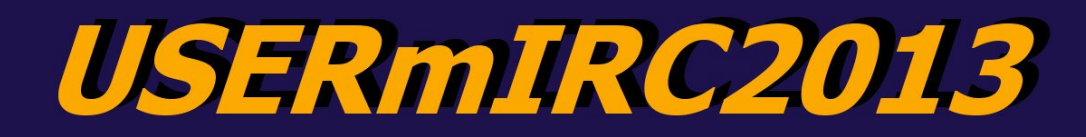

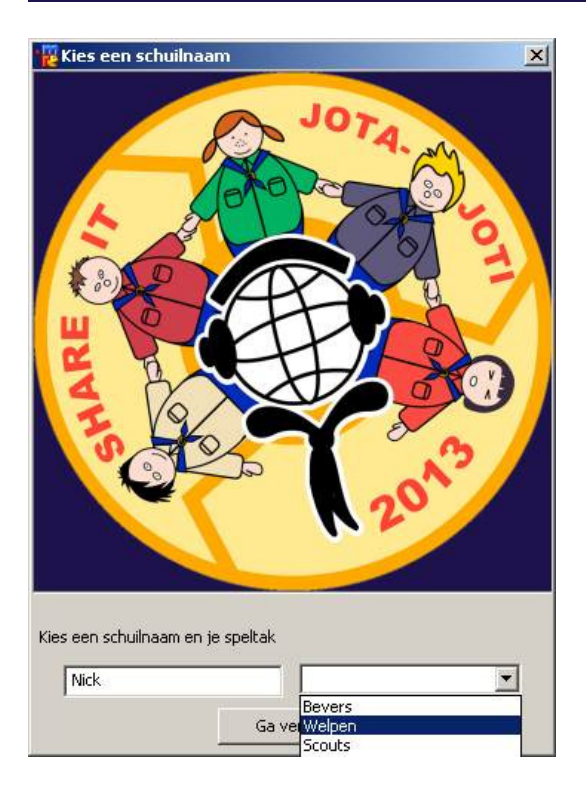

Bij het opstarten krijg je de volgende dialoog waarbij je op kan geven de schuilnaam en de speltak. Als er gekozen is voor een schuilnaam prefix zal deze er voor geplaatst worden, gevolgd door een liggend streepje, b.v. SL\_Nick. Daarnaast dient de speltak opgegeven te worden, zodra er verbinding is zal de USERmIRC de juiste kanalen lijst presenteren aan het jeugdlid. Wordt er geen keuze gemaakt, dan komt de gehele kanalen lijst in beeld. Indien er een ander

jeugdlid plaats neemt, gebruik dan 😫 om een nieuwe sessie te starten.

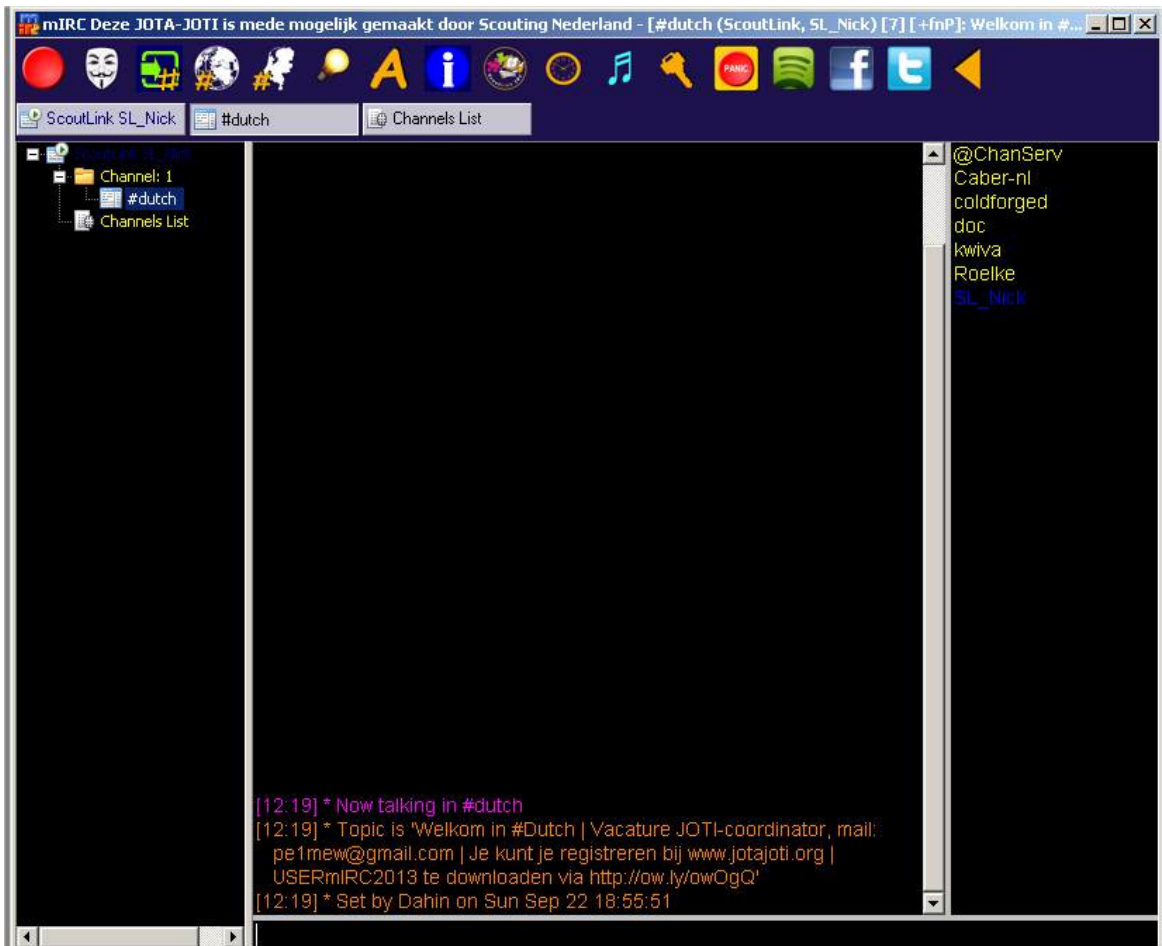

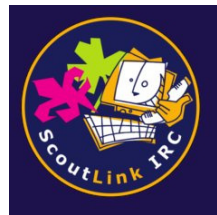

**USERmIRC2013** 

|    |   |                                                                                                    | Ve                      | erkla                     | ring                     | g ico                         | ner                     | n too           | olba              | r in            | gro             | ep n           | nod              | us                 |                |                   |            |
|----|---|----------------------------------------------------------------------------------------------------|-------------------------|---------------------------|--------------------------|-------------------------------|-------------------------|-----------------|-------------------|-----------------|-----------------|----------------|------------------|--------------------|----------------|-------------------|------------|
|    |   | -                                                                                                    |                         | 1                         |                          | A                             | i                       | 1               | 0                 | 5               | 2               | PANE           |                  | f                  | E              | <                 | 1          |
| 1  | 2 | 3                                                                                                    | 4                       | 5                         | 6                        | 7                             | 8                       | 9               | 10                | 11              | 12              | 13             | 14               | 15                 | 16             | 17                | 18         |
| 1  |   | Ver                                                                                                    | binde                   | n en v                    | verbr                    | eken                          | met s                   | coutli          | ink.              |                 |                 |                |                  |                    |                |                   |            |
| 2  |   | Nieuwe sessie starten, wijzigen van de schuilnaam, al dan wel of geen prefix er voor en speltak keuze. Bij geen keuze betekend automatisch een overzicht van alle kanalen |                         |                           |                          |                               |                         |                 |                   |                 |                 |                |                  |                    |                |                   |            |
| 3  |   | Bez                                                                                                    | coek e                  | en ka                     | anaal                    | , wel c                       | de # I                  | nvoei           | ren               |                 |                 |                |                  |                    |                |                   |            |
| 4  |   | Lijs                                                                                                    | t van                   | alle S                    | coutL                    | _ink ka                       | anale                   | en              |                   |                 |                 |                |                  |                    |                |                   |            |
| 5  |   | Lijs                                                                                                    | t van                   | alle N                    | lederl                   | landst                        | alige                   | Scol            | ıtLink            | kana            | len             |                |                  |                    |                |                   |            |
| 6  |   | Eer<br>wel<br>kiez                                                                                                    | n zwa<br>een a<br>zen m | rte ac<br>aanra<br>let do | hterg<br>der zi<br>nkere | rond i<br>ijn, on<br>e letter | met li<br>n veri<br>rs. | chte t<br>moeic | tekst k<br>le oge | kiezer<br>en te | n (Dit<br>voork | kan ir<br>omen | n ruim<br>)of ee | ites m<br>en witte | et we<br>e ach | inig li<br>tergro | cht<br>ond |
| 7  |   | Κει                                                                                                    | ize tu                  | ssen                      | grote                    | en kl                         | einer                   | e lette         | ers               |                 |                 |                |                  |                    |                |                   |            |
| 8  |   | Info                                                                                                    | ormati                  | e ove                     | r dez                    | ze US                         | ERm                     | IRC o           | pvrag             | gen.            |                 |                |                  |                    |                |                   |            |
| 9  |   | Bez                                                                                                    | oek o                   | de Ne                     | derla                    | ndse                          | Scou                    | tLink           | websi             | te              |                 |                |                  |                    |                |                   |            |
| 10 |   | Tijdstempel aan of uitzetten                                                                                                    |                         |                           |                          |                               |                         |                 |                   |                 |                 |                |                  |                    |                |                   |            |
| 11 |   | We                                                                                                    | l of ge                 | een ge                    | eluids                   | seffect                       | ten                     |                 |                   |                 |                 |                |                  |                    |                |                   |            |
| 12 |   | In en uitschakelen van de functie toetsen (kan handig zijn voor niet<br>toetsenbordvaardige jeugdleden)                                                                   |                         |                           |                          |                               |                         |                 |                   |                 |                 |                |                  |                    |                |                   |            |
| 13 |   | Par                                                                                                    | niek k                  | nop, ۱                    | /oor a                   | als het                       | t jeug                  | Jdlid c         | lirect            | om hi           | ulp ka          | ın vraç        | gen              |                    |                |                   |            |
| 14 |   | Dee<br>te z                                                                                                    | el wat<br>ijn op        | je lui:<br>de po          | sterd<br>c waa           | op Sp<br>ar je o              | ootify<br>ok op         | in de<br>chat   | Scou<br>)         | tLink           | kana            | len (S         | potify           | <sup>,</sup> dient | geïn           | stalle            | ərd        |
| 15 |   | Dez<br>Roz                                                                                                    |                         |                           |                          | n yiut                        | sp va                   |                 | ι                 | n.              |                 |                |                  |                    |                |                   |            |
| 16 |   | De2                                                                                                    |                         |                           |                          | all 30                        |                         |                 | L<br>vb a v s     | + 100-          |                 | +/ + (         | • \              |                    |                |                   |            |
| 1/ |   | icor                                                                                                    | ien v                   | erber(                    | Jen 0<br>                | i wee                         | igeve                   | ::: (VE         | ineig             | i icon          |                 |                |                  |                    |                |                   |            |

**18** Deze icon gebruik je voor na het kopiëren van de map C:\JOTI2013 naar de andere stations om het station-ID in te stellen. B.V. PC01 of Tafel1-station4 etc. Dit icoon verdwijnt zodra het station-ID is ingesteld.

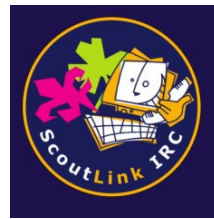

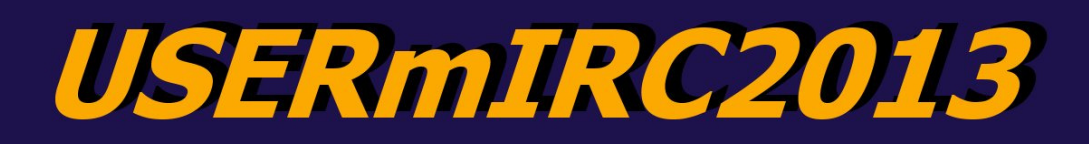

### Overzicht van alle functietoetsen:

F1 ==> Voor het (her)verbinden met een van de servers van ScoutLink.

F2 ==> Voor het wijzigen van de schuilnaam (nickname).

F3 ==> Voor het invoeren van het wachtwoord, indien je een beschermde schuilnaam (nickname)

F4 ==> Voor het opvragen van de actuele kanalenlijst tijdens de JOTI

F5 ==> Groeps profiel (dat je lid bent van je groep) in het NEDERLANDS

SHIFT + F5 ==> Groeps profiel (dat je lid bent van je groep) in het ENGELS

F6 ==> Wat is je ASL? (leeftijd, geslacht & locatie) NEDERLANDS

SHIFT + F6 ==> Wat is je ASL? (leeftijd, geslacht & locatie) ENGELS

F7 ==> Bezoek onze website NEDERLANDS

SHIFT + F7 ==> Bezoek onze website ENGELS

F8 ==> Knuffelen met iemand NEDERLANDS

SHIFT + F8 ==> knuffelen met iemand ENGELS

F9 ==> verlaat het kanaal NEDERLANDS

SHIFT + F9 ==> Verlaat het kanaal ENGELS

F10 ==> Luistert naar NEDERLANDS

SHIFT + F10 ==> Luistert naar ENGELS

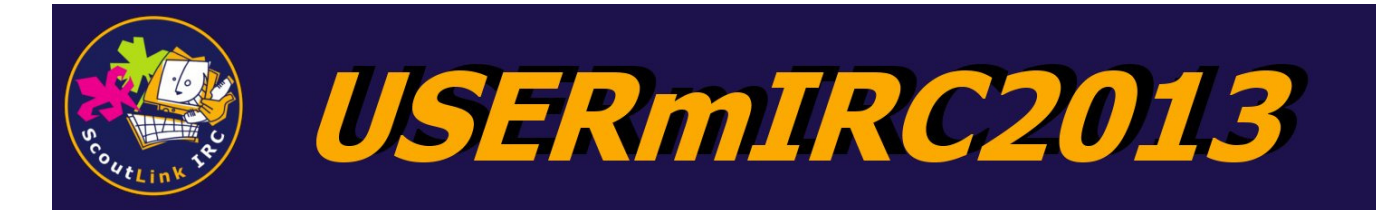

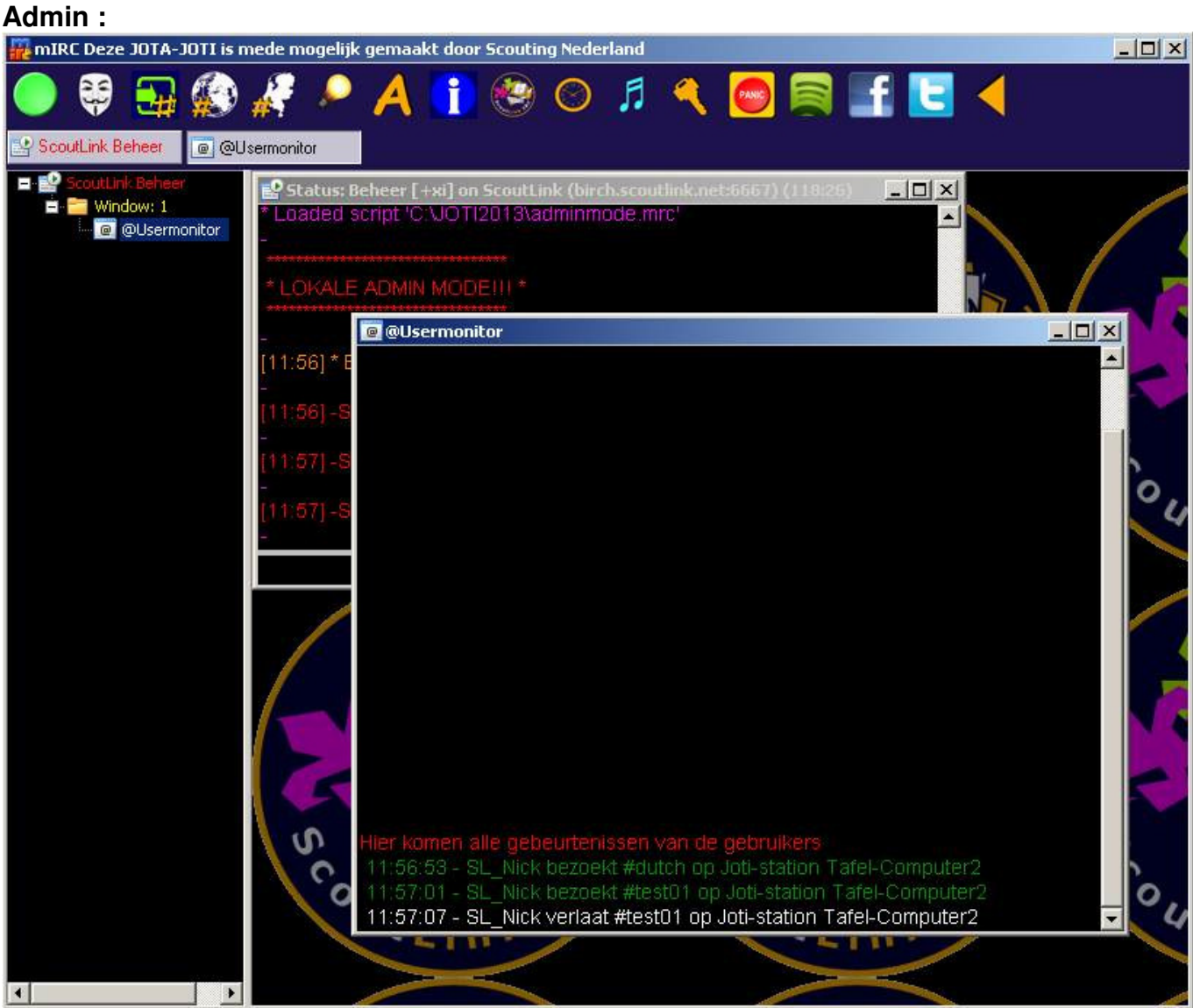

Als je de nick die je bij de setup hebt ingevuld als admin, invoert als nick om mee te chatten dan openen zich 1 venster. In dit venster is te zien wat de users doen (welke kanalen ze joinen en parten, of ze gekickt worden, en welke schuilnaam ze hebben)

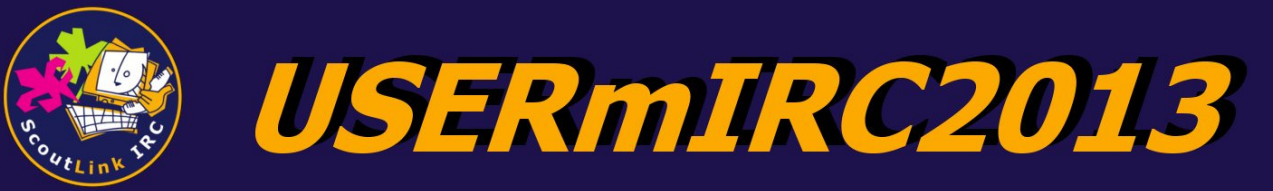

#### Overzicht van de Admin functies in de pop-up menu's

| @Chan<br>Sentine<br>Test5             | Serv                                          |
|---------------------------------------|-----------------------------------------------|
|                                       | Informatie<br>Wie is<br>1op1                  |
|                                       | Irritatie: 🕨 🕨                                |
| Schuilnaam<br>ID?<br>Verdwijn<br>Exit | Admin Script<br>Informatie<br>Wie is<br>1 op1 |
|                                       | Irritatie:                                    |
| Schuilnaam<br>ID?<br>Verdwijn<br>Exit | Admin Script 🔸                                |
|                                       | Informatie<br>Wie is<br>1op1                  |
|                                       | Irritatie: 🕨 🕨                                |
| Schuilnaam<br>ID?<br>Verdwijn<br>Exit | Admin Script 🕨                                |

Rechts van elk chatkanaal staat de nicklijst. Hier staan in het paars gemarkeerd welke schuilnamen van je groep in het kanaal zitten. Door op de rechter muisknop te klikken terwijl je een schuilnaam aanwijst. Kun je de Admin functies gemakkelijk oproepen.

Bij de functie "Schuinaam", kun je de schuilnaam van jeugdlid binnen de groep wijzigen. Denk hierbij niet alleen aan bewust kattekwaad, maar ook aan een Welp die onbewust een ongelukkige schuilnaam heeft gekozen. Je krijgt een pop-up waarbij je de nieuwe naam kan invoeren. Ter controle kun je de wijziging zien in het venster

| Input Request                     | × |
|-----------------------------------|---|
| Voer hier de nieuwe schuilnaam in |   |
| Test5                             |   |
| OK Cancel                         | ] |

Hiermee kun je het Stations ID opvragen, als je wilt weten achter welke schuilnaam achter welke pc zich bevindt.

Dit is een strafmaatregel waarbij je de schuilnaam na meerdere waarschuwingen compleet van het ScoutLink netwerk verbreekt. Pas dit alleen toe als er daadwerkelijk aanleiding voor is of in overleg met een operator van ScoutLink om een eventuele netwerkban (g-line) te voorkomen. Er komt dan ook een melding dat een schuilnaam wegens stout gedrag verwijderd is . Let wel op datde persoon hierna zonder enige vertraging gelijk weer online kan komen. Verdere actie hiervan ligt bij de eigen verantwoordelijkheid.

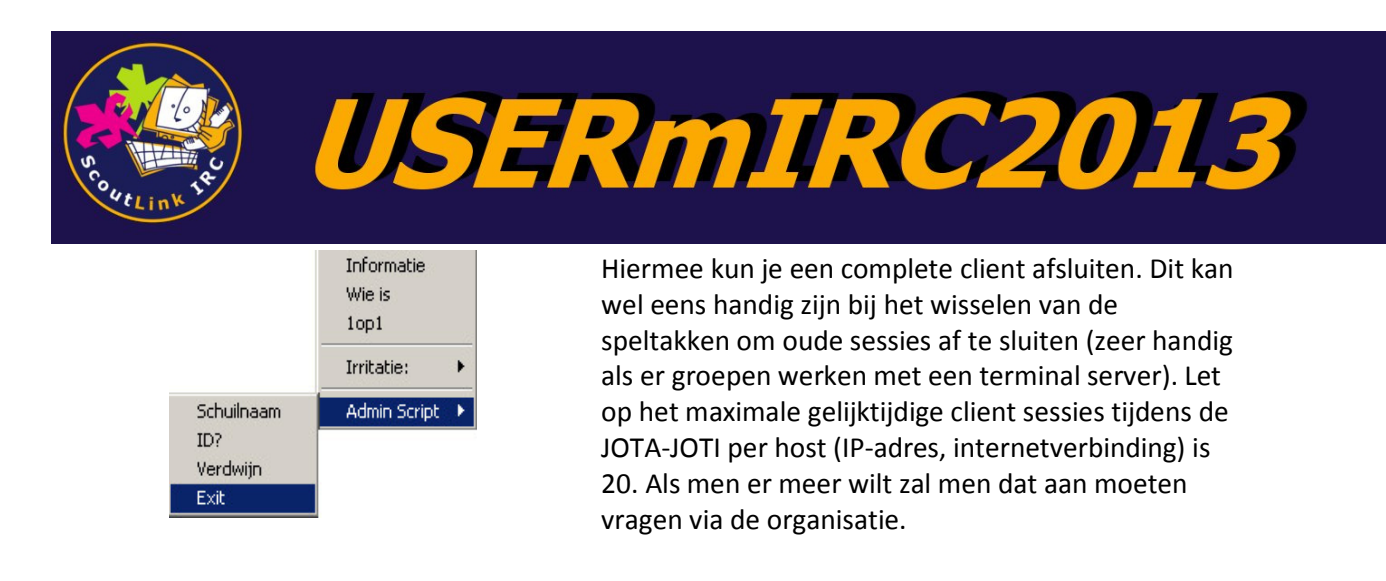

### Je kunt de adminfunctie ook via commando's doen:

PC verwijderen: /notice \*nick\* verdwijn

Schuilnaam wijzigen: /notice \*nick\* changenick \*gewenstenick\*

Mirc afsluiten: /notice \*nick\* exit

PC nummer verklikken: /notice \*nick\* ID

Waarbij \*nick\* natuurlijk moet worden vervangen door de schuilnaam van de gebruiker op de desbetreffende computer.